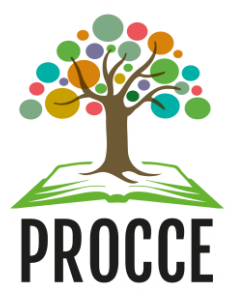

#### Manuais do Módulo de Extensão - Sigaa

# Cadastro de Membro do Comitê ou Comissão de Extensão

Esta operação tem como finalidade possibilitar que o gestor **cadastre membros das Comissões de** Avaliação de Extensão das Unidades e do Comitê de Extensão da Ufopa.

#### 1 Acesse <u>https://sigaa.ufopa.edu.br/</u> e faça login no sistema.

Para utilizar esta funcionalidade, acesse o SIGAA  $\rightarrow$  Módulos  $\rightarrow$  Extensão  $\rightarrow$  Comissão de Avaliadores $\rightarrow$  Membros do Comitê  $\rightarrow$  Cadastrar Membro da Comissão.

Apenas os servidores da Procce, com o perfil de Gestor de Extensão, poderão cadastrar os membros da Comissão. Caso não tenha esse perfil, por favor solicitar ao CTIC.

Esse acesso é o mesmo para Docentes e Técnicos administrativos: clique no módulo "Extensão" e depois na aba superior Comissão de Avaliadores, e em seguida em Cadastrar Membro da Comissão.

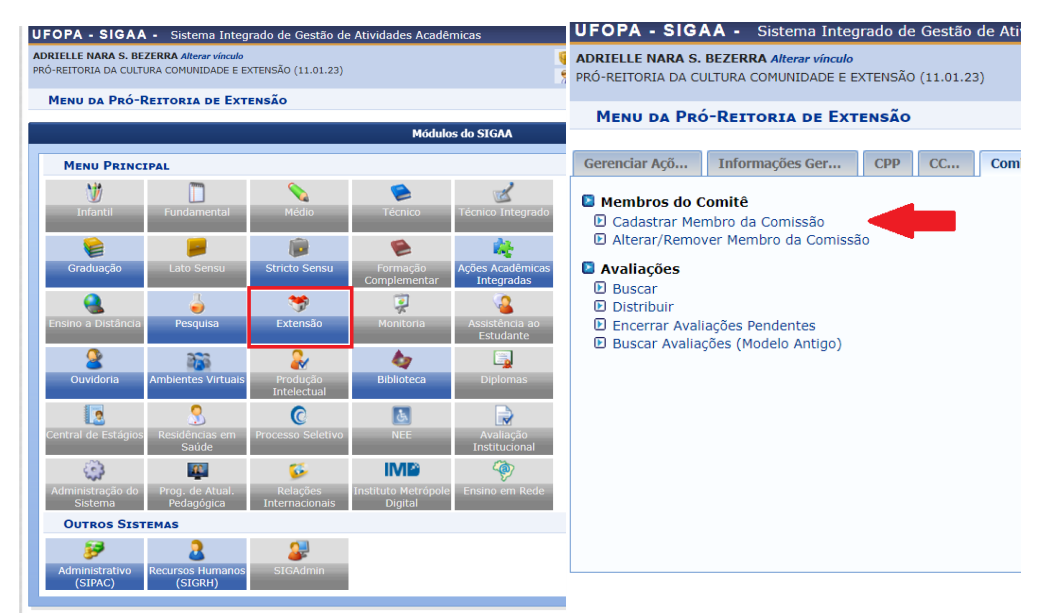

#### 2 Cadastro do Membro da Comissão

Para realizar o cadastro de um membro da comissão, o usuário deverá informar os seguintes parâmetros:

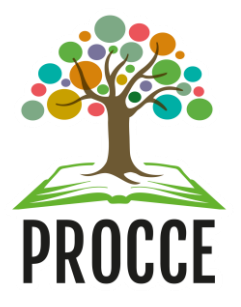

### Manuais do Módulo de Extensão - Sigaa

# Cadastro de Membro do Comitê ou Comissão de Extensão

**Servidor:** Informe o número da matrícula SIAPE ou o nome do servidor. Ao informar as primeiras letras, o sistema irá gerar uma lista de resultados, onde o usuário deverá selecionar o servidor desejado;

Comissão: Selecione a comissão de avaliação a qual o servidor será cadastrado como membro;

Início do Mandato: Informe o início do mandato do servidor como membro da comissão;

Término do Mandato: Informe o término do mandato do servidor como membro da comissão cadastrada;

Caso desista da operação, clique em *Cancelar* e confirme na caixa de diálogo que será gerada posteriormente. Esta função será válida sempre que estiver presente.

Para concluir o cadastro do membro, clique em Cadastrar.

| UFOPA - SIGAA -                                                                                                    | Sistema Integrado de Gestão de Atividades Acadêmicas |               | A+ A- | Ajuda? Ten   | npo de Sessão: 01:29 SAIR |  |  |  |
|----------------------------------------------------------------------------------------------------|------------------------------------------------------|---------------|-------|--------------|---------------------------|--|--|--|
| ADRIELLE NARA S. BEZERRA Alterar vínculo<br>PRÓ-REITORIA DA CULTURA COMUNIDADE E EXTENSÃO (11.01.23)                                                               |                                                      | 🎯 Módulos     | 1     | Caixa Postal | 🍗 Abrir Chamado           |  |  |  |
|                                                                                                    |                                                      | 🤗 Alterar ser | nha   |              |                           |  |  |  |
| Extensão > Memi                                                                                                    | bros da Comissão                                     |               |       |              |                           |  |  |  |
|                                                                                                    |                                                      |               |       |              |                           |  |  |  |
|                                                                                                    |                                                      | A COMISSÃO    |       |              |                           |  |  |  |
|                                                                                                    | Servidor(a): *                                       |               |       |              |                           |  |  |  |
|                                                                                                    | Comissão: \star SELECIONE 🗸 🗸                        |               |       |              |                           |  |  |  |
|                                                                                                    | Início do Mandato: 🖈 🔚                               |               |       |              |                           |  |  |  |
|                                                                                                    | Final do Mandato: \star                              |               |       |              |                           |  |  |  |
|                                                                                                    | Também desejo cadastrar participação em colegiado: 🗌 |               |       |              |                           |  |  |  |
|                                                                                                    | Cadastrar Can                                        | icelar        |       |              |                           |  |  |  |
| 🛊 Campos de preenchimento obrigatório.                                                                                                    |                                                      |               |       |              |                           |  |  |  |
| Extensão                                                                                                    |                                                      |               |       |              |                           |  |  |  |
| SIGAA   Centro de Tecnologia da Informação e Comunicação - (00) 0000-0000   Copyright © 2006-2021 - UFRN - vmctic1homologsig01.ufopa.edu.br.homol1inst2 - v3.42.12 |                                                      |               |       |              |                           |  |  |  |

Logo, será exibida uma **mensagem de sucesso** sobre o cadastro realizado, em seguida pela mesma tela que permite a busca por membros da comissão, listados conforme a imagem abaixo.

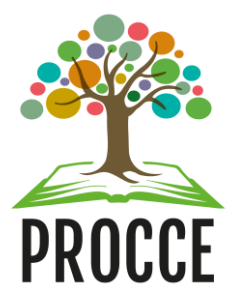

## Manuais do Módulo de Extensão - Sigaa

# Cadastro de Membro do Comitê ou Comissão de Extensão

| UFOPA - SIGAA - Sistema Integrado de Gestão de           | e Atividades Acadêmicas                                                                            | A+ A- Ajuda?                                   | Tempo de Sessão: 01:30 SAIR |
|----------------------------------------------------------|----------------------------------------------------------------------------------------------------|------------------------------------------------|-----------------------------|
| ADRIELLE NARA S. BEZERRA Alterar vínculo                 | 📔 Módulos 👘 🚺 Caixa Post                                                                           | al 🏾 🍗 Abrir Chamado                           |                             |
| PRÓ-REITORIA DA CULTURA COMUNIDADE E EXTENSÃO (11.01.23) | Alterar senha                                                                                      |                                                |                             |
| • Operação realizada com sucesso!                        |                                                                                                    |                                                | (x) fechar mensagens        |
| Extensão > Membros da Comissão                           |                                                                                                    |                                                |                             |
| E<br>Cor                                                 | SCOLHA A COMISSÃO E CLIQUE BU<br>missão: COMISSÃO DE EXTENSÃO ♥<br>SSão ⓓ: Remover membro da comis | SCAR<br>Buscar<br>são : Ver credenciais de ace | 2550                        |
|                                                          | Membros da Comissão                                                                                |                                                |                             |
| Membro                                                   | Final do Mandato                                                                                   | Tipo de Comissão                               |                             |
| 2142698 - ESTEFANY MILEO DE COUTO                        | 15/11/2021                                                                                         | COMITÊ DE EXTENSÃO                             | 🥪 🥑 💷                       |
| 1793956 - MARCOS PRADO LIMA                              | 15/02/2022                                                                                         | COMITÊ DE EXTENSÃO                             | 🥪 🥑 💻                       |
| 1735411 - RAUL DA CUNHA LIMA NETO                        | 02/02/2022                                                                                         | COMITÊ DE EXTENSÃO                             | 🤯 💽 🛤                       |
|                                                          | Extensão                                                                                           |                                                |                             |
| SIGAA   Centro de Tecnologia da Informação e Comunicação | - (00) 0000-0000   Copyright © 2006-2021 -                                                         | UFRN - vmctic1homologsig01.ufopa.edu           | ı.br.homol1inst2 - v3.42.12 |

Caso o usuário já tenha realizado o cadastro anteriormente, e deseja apenas verificar o nome dos membros, basta acessar a opção <u>Alterar/Remover Membro da Comissão</u>, para visualizar o nome dos servidores. Além disso, nessa opção é permitido alterar o cadastro do servidor, pelo ícone ou exclui-lo pelo ícone.

Dúvidas, sugestões e solicitações de treinamento sobre os manuais do módulo de extensão do Sigaa devem ser enviadas para o e-mail extensao@ufopa.edu.br.